Innovatint version 3 Installation of LS2208 barcode reader

Date: 01-03-2017

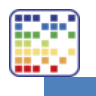

### INSTALLATION OF LS2208 BARCODE READER

# Table of contents

| 1. | Needed                             | 2 |
|----|------------------------------------|---|
| 2. | Barcode reader LS2208 installation | 3 |

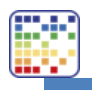

### INSTALLATION OF LS2208 BARCODE READER

# 1. Needed

- Innovatint P.O.S. Professional or Ultimate
- Barcode reader LS2208
  Barcode installation page (this document)
- Barcodes in database
- Barcode scanning activated in Innovatint P.O.S.

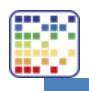

#### INSTALLATION OF LS2208 BARCODE READER

## 2. Barcode reader LS2208 installation

#### NOTE: the barcode reader only needs to be configured once.

The LS2208 needs to be configured correctly to operate with Innovatint P.O.S.. Use the barcode reader reset code (SET DEFAULTS) in case there is a problem with the installation. This content is also available in the documentation and technical manual of the reader. Please refer to those in case of problems configuring the reader.

The barcode reader needs to be configured so that it send a call to the function button F8 as the prefix to reading the barcode and enter the signal that the whole barcode has been sent.

Print this page and the scan the following barcodes in order with the barcode reader. Please note that the print quality must be very high for the barcodes to work.

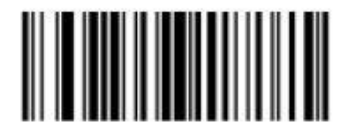

Scan Options

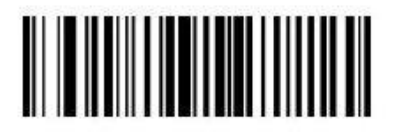

Send F8 Key

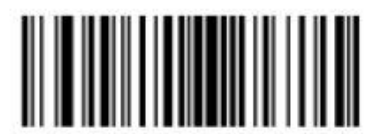

<DATA> <SUFFIX>

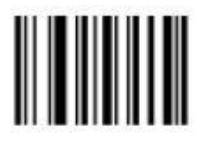

Enter

Emulate Keypad Enable

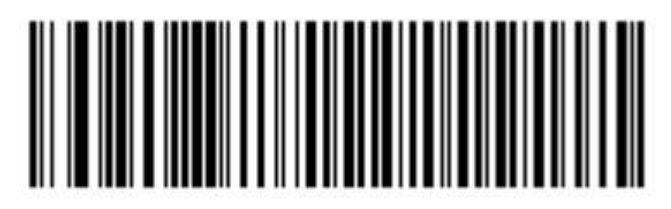

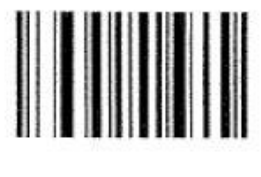

SET DEFAULTS